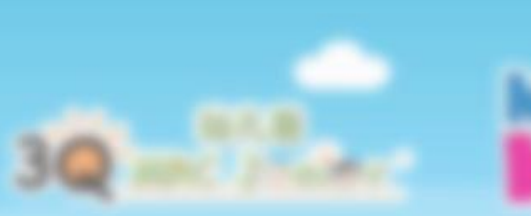

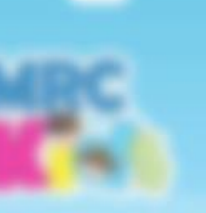

#### MRC 34 79 194

LMS Student Portal How to Change Password?

For Centre & Students.

1998 Coloradian Droop Ad Right Reserved

#### \*Please Take Note\*

If parents would like to change the password by themselves, they may follow this guideline.

Remember to inform your respective teacher or principal on the new password as backup record.

1999 Coloradore Droug Ad Right Reserved

# Login Page

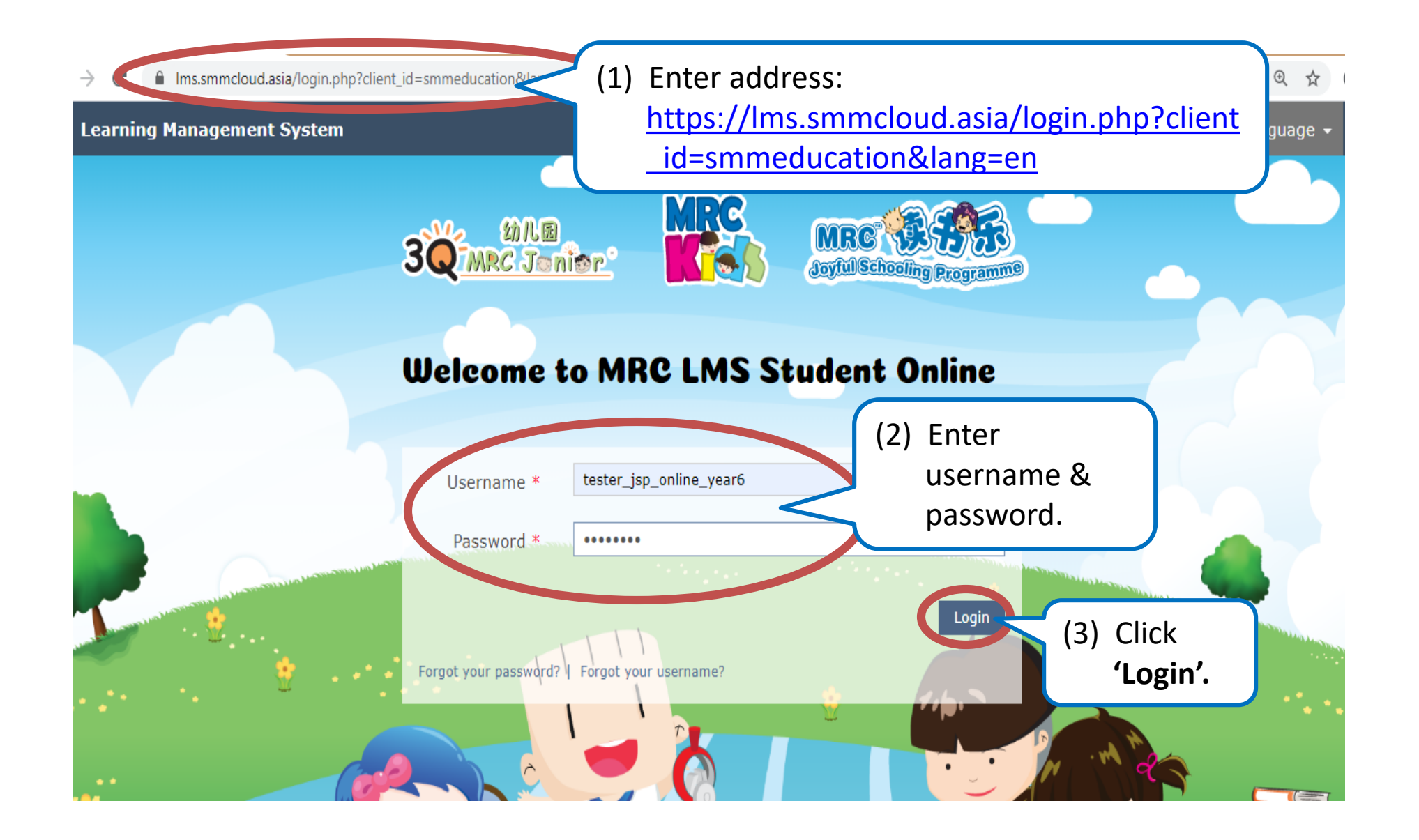

### How to change your password?

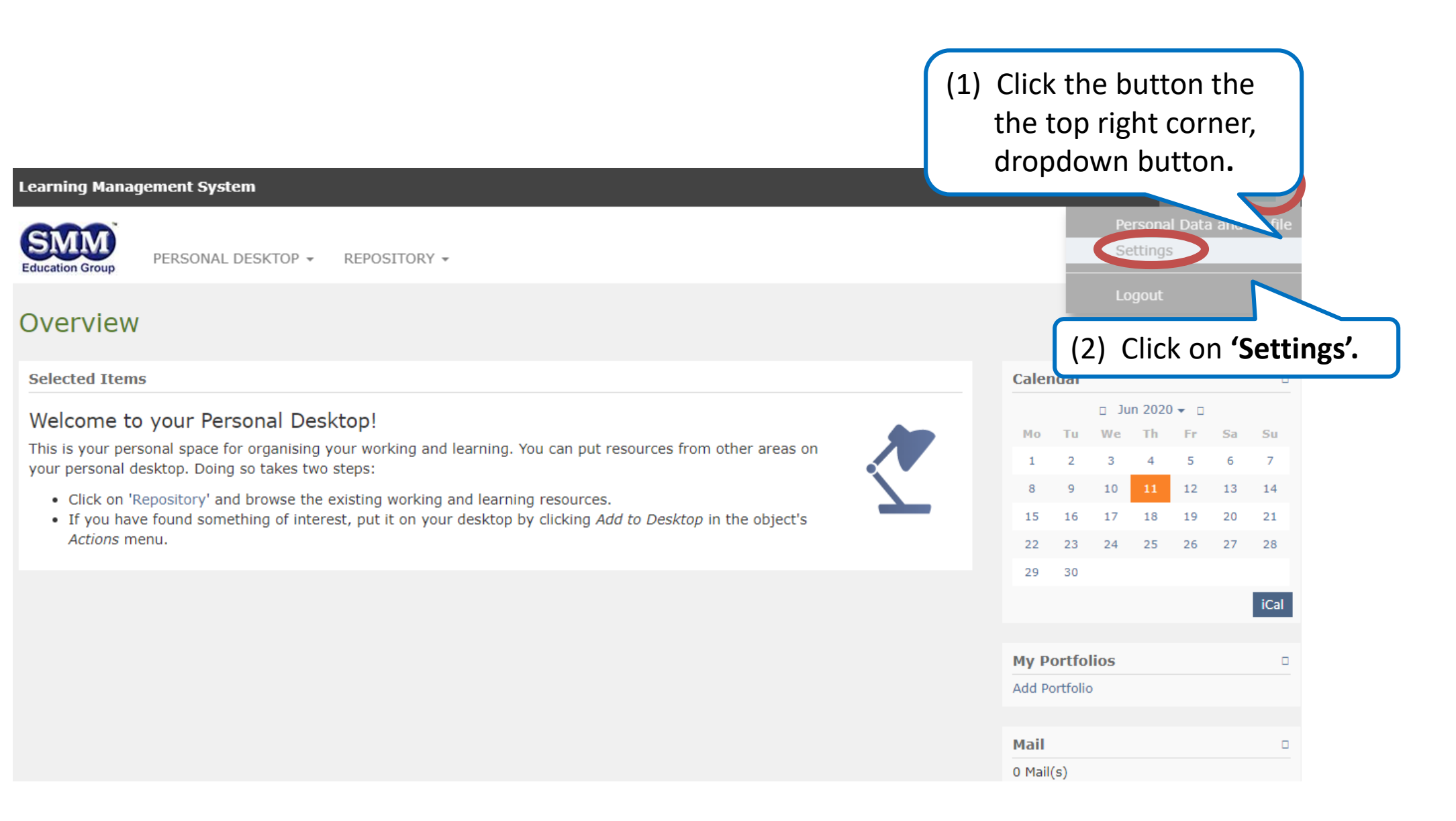

| Learning Mai | nagem | ent Sy | stem |
|--------------|-------|--------|------|
|--------------|-------|--------|------|

🖻 🛛 te 👻

| Education Group                         | REPOSITORY -                                                                  |
|-----------------------------------------|-------------------------------------------------------------------------------|
| Settings                                |                                                                               |
| General Settings Password Mail Settings |                                                                               |
| (3) Click on <b>'Password'</b>          | tab. Sav                                                                      |
| Language                                | English 🗸                                                                     |
| Default Skin / Style                    | SkinInner / SkinInner 🗸                                                       |
| Screen Reader Optimization              | Improve LMS for usage with screen readers.                                    |
| Hits/Page                               | 50 🗸                                                                          |
| Last Visited                            | Remember last visited                                                         |
| Allow to contact me                     | If enabled, other users are able to send me request for getting into contact. |
| LMS-Timezone                            | GMT+1:00: Amsterdam, Berlin, Bern, Rome, Stockholm, Vienna 🗸                  |

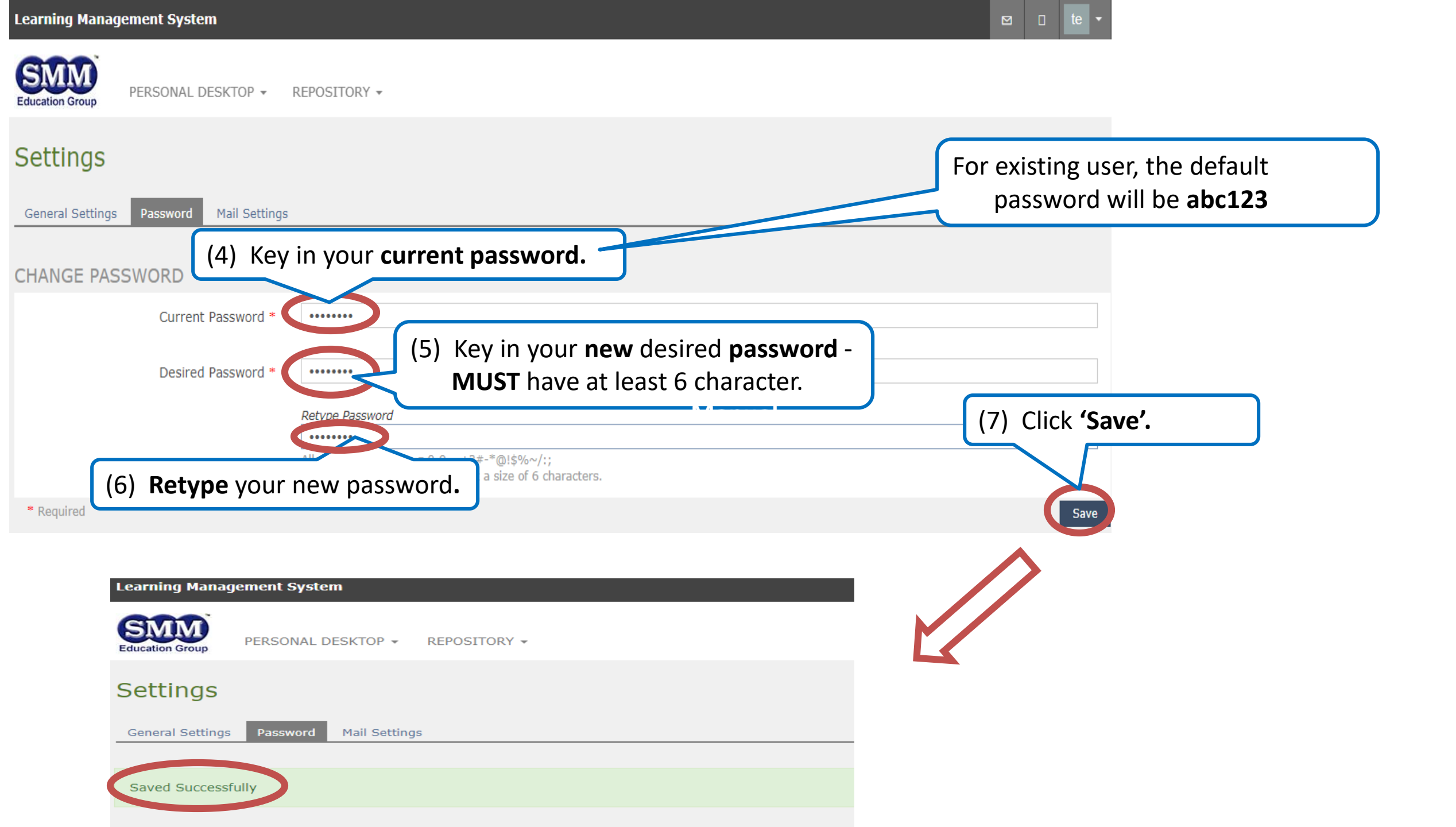

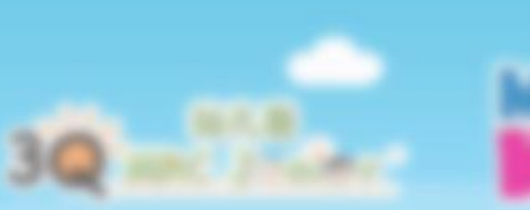

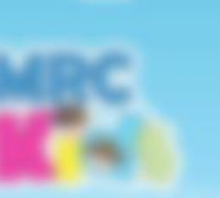

# MRC 3 77 1

#### VELEDINE TO MBE LINE Student Online

# If you encounter any issue, kindly refer to your respective principal.

#### Or email us: supportIms@mrc.edu.my

1998 Coloradian Group Ad Right Reserved